В инструкции приводятся типичные настройки роутера, которые производят наши специалисты в офисе нашей компании.

## Настройка роутеров D-Link

Доступ к настройкам роутера, происходит по адресу 192.168.0.1. Если это не так, то вы можете сбросить их на стандартные заводские.

Сброс настроек роутера производится путем нажатия и удержания кнопки Reset на задней панели роутера в течении 10 секунд.

При входе на страницу вам предлагается начать настройку с помощью мастера настроек.

| x         D DR-3004         x           ←         →         C         ① 192.168.0.1/vizard/index-wizard.html#/info | a Managarana and a Canada and a Canada and a Canada and a Canada and a Canada and a Canada and a Canada and a C                                                                                                    |
|----------------------------------------------------------------------------------------------------|----------------------------------------------------------------------------------------------------|
|                                                                                                    | D-Link<br>Bullday Networks for Fougle                                                                                                    |
|                                                                                                    | Уважаемый абонент! Вы в первый раз включили устройство и для того, чтобы Вы могли нечать пользоваться<br>услугами доступа к сети Интернет, Ваи необходимо его настроить.<br>Для запуска мастера нажите нопку "Начать"<br>начать |

1 Начало работы с мастером настроек

Давим кнопку «Начать» и выбираем соответствующие пункты

| Возможно, ваш язык Русский? |                                       |
|-----------------------------|---------------------------------------|
| НЕТ ДА                      |                                       |
|                             | Возможно, ваш язык Русский?<br>НЕТ ДА |

2 Экран мастера настроек

Доходим до вот этого раздела

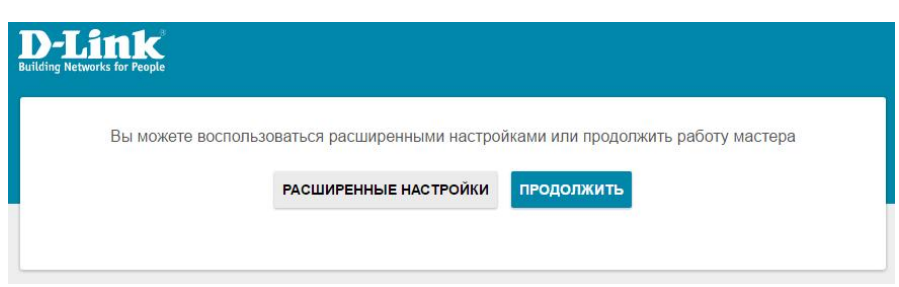

ЗЭкран мастера настроек

Выбираем «Расширенные настройки» после чего открывается окно, с предложением сменить пароль к настройкам роутера и ввести название нашей будущей сети WiFi. Вводим что считаем нужным так, как на следующем рисунке.

| -Link<br>Sing Networks for People |                        |                          |            |
|-----------------------------------|------------------------|--------------------------|------------|
| Настройки по умолча               | ю                      |                          |            |
| Для начала работы необхо<br>-     | димо изменить некоторь | е настройки по умолчанию | <i>i</i> . |
| Пароль администратора"            | ۹                      |                          |            |
| Имя сети (SSID)*                  |                        |                          |            |
|                                   |                        |                          |            |
|                                   | < назад                | ПРИМЕНИТЬ                |            |

После ввода жмём надпись «Применить», и попадаем на страницу состояния роутера.

| Link<br>Networks for People | Инфор                                                                                                  | мация о системе                                                                             |
|-----------------------------|----------------------------------------------------------------------------------------------------|---------------------------------------------------------------------------------------------|
| Информация о системе        | Информация о системе                                                                                   | Порты LAN                                                                                   |
| Быстрая настройка           | Модель: DIR-300А<br>Аппаратная ревизия: ААТА                                                           | Порт Скорость                                                                               |
| Статистика                  | Версия ПО: <u>3.0.0</u><br>Время сборки: Тие Dec 20 14:46:19 MSK 2016<br>Поризаралитель: D-Link Bussia |                                                                                             |
| Настройка соединений        | Тех. поддержка:         support@dlink.ru           Описание:         Root filesystem image for         | LAN3                                                                                        |
| Wi-Fi                       | DIR-300A<br>Время работы: 0d 00:18:13<br>Режим работы: Воиter                                          |                                                                                             |
| Дополнительно               |                                                                                                    | Яндекс Эндекс. Divs                                                                         |
| Межсетевой экран            | Точка доступа Wi-Fi 2.4 ГГц<br>статус: Включено                                                        | Безопасный 🧭 1 устройство<br>Детский 👫 0 устройств                                          |
| истема                      | Имя сети (SSID): <u>uzboox</u><br>Безопасность: <u>WPA2-PSK</u>                                        | Без защиты 🛞 0 устройств                                                                    |
| Iндекс.DNS                  |                                                                                                    | Процессор                                                                                   |
| ыйти                        | WAN по IPV4<br>Тип соединения: Динамический IPv4<br>Статис: Каболь отключём                            | Загрузка: <u>16%</u><br>Память                                                              |
|                             | CONTRA CONTRACTO                                                                                       | Используется: <u>90% (20.72 Мбайт)</u><br>Свободно: 2.21 Мбайт<br>Бифовирование: 1 01 Мбайт |
|                             | Локальная сеть                                                                                         | всего: 22.94 Мбайт                                                                          |
|                             | LAN IPv6: fd01::1/64                                                                                   |                                                                                             |

В левой части экрана, в списке разделов выбираем «Настройка соединений», а в нём раздел «WAN».

| D-Link<br>Building Hetwerks for People   | < Информация о системе | WAN            |                  |
|------------------------------------------|------------------------|----------------|------------------|
| <ol> <li>Информация о системе</li> </ol> | Шлюз по умолчанию IPv4 | IGMP           |                  |
| ☆ Быстрая настройка                      | WAN                    | Выключить      |                  |
| <u>ни</u> Статистика                     |                        | <b>WAN</b>     |                  |
| 🗣 Настройка соединений                   | Список соединений      |                | Добавить Удалить |
| WAN LAN                                  | Имя Тип соединения     | Интерфейс Стат | yc               |
| ⇒ wLEi                                   | WAN Динамический IPv4  | Internet       | Разорвано        |
|                                          |                        |                |                  |
| 🛱 Дополнительно                          | L.                     |                |                  |
| 🔿 Межсетевой экран                       |                        |                |                  |
| Ф Система                                |                        |                |                  |
| Я яндекс.DNS                             |                        |                |                  |
| Э Выйти                                  |                        |                |                  |
| 4Экра                                    | н настройки WAN при за | водских настр  | ойках            |

Экран настроики WAN при завооских настроиках

Сперва удалим существующее подключение: поставим напротив него галочку, и нажмём на надпись «Удалить». Далее создаём новые подключения, игнорируя сообщение о необходимости сохранения.

Сперва создаём подключение со статическим IP. Жмём надпись «Добавить»

| < Информация о системе | WAN                                                                                            | <b>⊠</b> 0                                                                    |
|------------------------|------------------------------------------------------------------------------------------------|-------------------------------------------------------------------------------|
|                        | Список соединений пуст<br>Вы можете добавить свое первое соединение через соответс<br>робавить | Уведомление ×<br>Конфигурация устройства была изменена<br>СОХРАНИТЬ СОТМЕНИТЬ |

5Добавление нового подключения

Нажимаем на треугольник справа от поля выбора типа соединения, выбираем «Статический IPv4

| Основные          |  |
|-------------------|--|
| ип соединения     |  |
| Динамический IPv4 |  |
| Динамический IPv4 |  |
| Статический IPv4  |  |
| Динамический IPv6 |  |
| Статический ІРv6  |  |
| PPPoE             |  |
| РРТР              |  |
| L2TP              |  |
| PPPoE IPv6        |  |
| PPPoE Dual Stack  |  |

6 окно выбора подключения со статическим IP

Окно «Тип соединения» расширится. В нижней части нужно будет ввести данные из карточки клиента в соответствующие поля. После ввода жмём надпись «Применить» внизу экрана.

|   | Карточка клиента 000 «Узликан ил»-                                                                                                    |
|---|----------------------------------------------------------------------------------------------------|
|   | ФДО Договор №<br>Алуне возначения:<br>Настоляла сактовы для договор кого.                                                                                                    |
| • | Настройки TCP/IP раздела WAI                                                                                                    |
|   | отлакля спецующих круча 2000-еда 5000<br>Используйте стедующие данные:<br>ПР-адрес: 10.200 Маска подсети: 255.255.25 .0 Основной шлюз: 10.200<br>Предпочитаемый DNS-сервер: 10.2001                                                                                                    |
|   | Сопремате заблика Такика образов Санки,<br>управляние за Сотякае практичнате з В<br>странение сотяк и политичнате з В<br>странение сотяк и политичнате з В<br>сотакае политичнате з Санки з Сотяка политичнате сотяка и сотяки сотяки и<br>сотакае политична сотяки сотяки сотяки сотака сотяки сотаки сотаки сот |
|   |                                                                                                    |
|   | марес VPN сервера                                                                                                    |
|   | Имя пользователя и парол                                                                                                    |
|   | ботовренит, канчита перета, линита тариф, предотрета кофермиция, с на нанизан отлаѓан и нигр<br>то на неприпенина<br>Сайо ООО -7 закима ист.<br>Зака, на налита на селита на полнотрета филана, узикта нико и себатни на на 2 и полното да тобатни на нани на                                                                                                    |
| / | Имя пользователя (Логин): Пароль:<br>uz-00<br>Обла Соло Соло Соло Соло Соло Соло Соло Со                                                                                                    |
|   |                                                                                                    |

Создаём ещё одно подключение - pptp.

| K WAN/Создание                    |                  | WAN                                 |                         |  |
|-----------------------------------|------------------|-------------------------------------|-------------------------|--|
| Шлюз по умолчан<br>Static_IPv4_17 | нию IPv4         | IGMP<br>Выключить<br>Static_IPv4_17 |                         |  |
| Список соединен                   | ий               |                                     | <b>Добавить</b> Удалить |  |
| Имя                               | Тип соединения   | Интерфейс                           | Статус                  |  |
| Static_IPv4_17                    | Статический IPv4 | Internet                            | • Разорвано             |  |

7 Окно списка соединений

В окне «Список соединений» жмём на надпись «Добавить»

| Основные                     |          |
|------------------------------|----------|
| ип сое <mark>ди</mark> нения |          |
| Динамический IPv4            | <b>•</b> |
| Динамический IPv4            |          |
| Статический IPv4             |          |
| Динамический IPv6            |          |
| Статический ІРv6             |          |
| PPPoE                        |          |
| рртр                         |          |
| L2TP                         |          |
| PPPoE IPv6                   |          |
| PPPoE Dual Stack             |          |

8 Экран выбора типа соединения pptp

Нажимаем на треугольничек рядом с полем «Тип соединения» и выбираем тип подключения «РРТР».

В открывшемся окне вверху справа жмём на надпись «Все настройки» и вводим в соответствующие поля данные из карточки клиента. В средней части экрана, в поле «Допольнительные опции» вводим текст «nomppc». В результате настройки должно получиться всё так как на следующем рисунке. После ввода настроек, жмём надпись «Применить» внизу экрана.

| Основные            | Все настройки                         |
|---------------------|---------------------------------------|
| Гип соединения      | РРР                                   |
| эртр                | Без авторизации                       |
| Интерфейс           | Mus poglogatans 8                     |
| Static_IPv4_17      | a uz-00                               |
|                     |                                       |
| включить соединение | Пароль*                               |
| 1мя соединения*     |                                       |
|                     | Адрес VPN-сервера <sup>и</sup>        |
|                     | 10.200.                               |
|                     | MTU*                                  |
|                     | 1456                                  |
|                     | Протокол аутентификации               |
|                     | AUTO                                  |
|                     |                                       |
|                     | Протокол шифрования                   |
|                     |                                       |
|                     | Keep Alive                            |
|                     | LCP интервал*                         |
|                     | 30                                    |
|                     | I CP moneans*                         |
|                     | 3                                     |
|                     |                                       |
|                     | Соединение по требованию              |
|                     | Максимальное время неактивности (сек) |
|                     | 0                                     |
|                     |                                       |
|                     | nomppc                                |
|                     |                                       |
|                     | Статический IP-адрес                  |
|                     | Отлалка РРР                           |
|                     |                                       |
|                     |                                       |
|                     | Разное                                |
|                     | NAT                                   |
|                     | Сетевой экран                         |
|                     | C RIP                                 |
|                     | Ping                                  |
|                     |                                       |
|                     | Изолировать соединение                |
|                     |                                       |
|                     | УДАЛИТЬ ПРИМЕНИТЬ                     |

9 Настройки РРТР подключения

После этого откроется окно, с предложением выбрать остальные параметры вновь созданного подключения. Сделайте всё так, как на следующем рисунке и нажмите надпись «ОК»

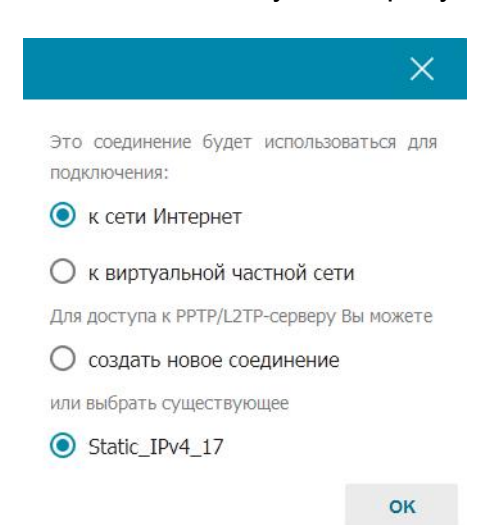

Откроется список соединений, и сообщение об изменении конфигурации устройства и предложением сохранить настройки. Сохраняем настройки.

| 🕻 WAN/Peдактирование                         |                  | WAN                              |                                                                                   | ⊠ <mark>1</mark> |
|----------------------------------------------|------------------|----------------------------------|-----------------------------------------------------------------------------------|------------------|
| Шлюз по умолчан<br>Static_JPv4_17<br>PPTP_76 | ию ІРу4          | IGMP<br>Выключита<br>Static_IPv4 | Уведомление<br>Конфикурация устройства была<br>изменена<br>✓ СОХРАНИТЬ ∽ ОТМЕНИТЬ | ×                |
| Список соединени                             | ій               |                                  | <b>Добавить</b> Удалить                                                           |                  |
| Иня                                          | Тип соединения   | Интерфейс                        | Статус                                                                            |                  |
| Static_IPv4_17                               | Статический IPv4 | Internet                         | • Соединено                                                                       |                  |
| PPTP_76                                      | рртр             | Static_IPv4_17                   | • Соединено                                                                       |                  |

10 Список соединений с предложением сохранить настройки

На этом настройку подключения роутера к интернет можно считать законченной. Осталось лишь узнать ключ к своей WiFi сети.

Выбираем в списке разделов пункт WiFi, и в открывшемся окне нажимаем на название нашей WiFi сети, которое мы ввели в самом начале настройки роутера.

| D-Link<br>Building Networks for People     | < Информация о системе                     | Основные настройки             |
|--------------------------------------------|--------------------------------------------|--------------------------------|
| ③ Информация о системе                     | Общие настройки                            | Точки доступа Добавить Удалить |
| 🎾 Быстрая настройка                        | Включить беспроводное соединение<br>Страна | Имя сети (SSID)                |
| <u>ін</u> Статистика                       | RUSSIAN FEDERATION                         |                                |
| 🔁 Настройка соединений                     | Беспроводной режим<br>802.11 B/G/N mixed   | <u>·</u>                       |
| 📚 WI-FI                                    | Выбрать канал автоматически                | /                              |
| Основные настройки<br>Управление клиентами | auto (канал 9)                             | <u> </u>                       |
| WPS<br>WMM                                 | Включить периодическое сканирование        |                                |
| Клиент<br>Дополнительно                    | 60                                         |                                |
| МАС-фильтр<br>Роуминг                      |                                            | ПРИМЕНИТЬ                      |

В открывшемся окне будет указан ключ сети. Его нужно запомнить и использовать при подключении устройств к вашей домашней WiFi сети.

| < Основные настройки                      | Редактирова        | ние точки доступа                         |     |
|-------------------------------------------|--------------------|-------------------------------------------|-----|
| Сеть Wi-Fi                                |                    | Настройки безопасности                    |     |
| Имя сети (SSID)*                          |                    | Сетевая аутентификация                    |     |
| uzlxxxx                                   |                    | WPA2-PSK                                  | •   |
| Скрыть SSID                               |                    | Пароль РЅК*                               |     |
| Название Беспроволной сети (SSID) не буле |                    | 11888178                                  |     |
| списке доступных беспроводных сетей у к   | пиентов. К скрытой |                                           |     |
| сети можно подключихься, вручную указае   | SSID ТОЧКИ         | Тип шиорования*                           |     |
| Название сети                             |                    | AES                                       | ••• |
| BSSID                                     | 0                  | Период обновления группового ключа (сек)* |     |
| E4:6F:13:BD:8A:52                         |                    | 3600                                      |     |
| Максимальное количество клиентов*         |                    |                                           |     |
| 0                                         |                    | · · · · ·                                 |     |
| Включить ограничение скорости             | 1                  | ключ сети                                 |     |
| Вещать беспроводную сеть                  |                    |                                           |     |